# **Remove Volumes From Container**

## **Remove Volumes Via The Volume Media Inventory Window**

#### master\_volume\_from\_container.mp4

Select a volume or range of volumes (Shift+Click and or Ctrl+Click) from the inventory window to remove from container/s. Volumes assigned to different containers can be selected and removed at the same time, there is no need to select one container at a time.

|                     |                        |                              |                 |               |             |                 |              | _  |  |
|---------------------|------------------------|------------------------------|-----------------|---------------|-------------|-----------------|--------------|----|--|
| Volumes             |                        |                              |                 |               |             |                 | Nev          | ٧Y |  |
| ID Current Location |                        | Target Location              | Flags Move Time |               | Due in      | Container       |              | Ne |  |
| Enter text h 🍸      | Enter text he 🍸        | Enter text he 🍸              | Enter 🍸         | Enter tex 🍸   | Enter t 🍸   | Enter text here | $\mathbf{Y}$ | E  |  |
| Add                 |                        |                              | CnX             |               | Unspecified | 🕵 US01.CONT     | .CONT001     | P  |  |
| Delete              |                        |                              | CnX             |               | Unspecified | 🕵 US01.CONT     | .CONT001     | P  |  |
| E-lite              |                        |                              | CnX             |               | Unspecified | 🕵 US01.CONT     | .CONT001     | P  |  |
| Edit                | ,                      |                              | aCdDnNOp        |               |             |                 |              | F  |  |
| Export              |                        |                              | CdDnNpX         |               |             |                 |              | F  |  |
| Find                | >                      |                              | aCdDnNOp        |               |             |                 |              | F  |  |
| Favorites           | >                      |                              | CdDnpX          |               |             |                 |              | F  |  |
| Print               | >                      |                              | CdDnp           |               |             |                 |              | F  |  |
| Properties          |                        | Library                      | CdDMnp          | D182:10:59:15 |             |                 |              | F  |  |
| Select              | ,                      | 🖀 Transport                  | CMn             | D16:01:27:00  |             |                 |              |    |  |
| Special Ope         | arations )             | Add Note                     | a CdDaOa        |               | Unspecified |                 |              | F  |  |
| Special Opt         |                        | Add Note                     |                 |               | hspecified  |                 |              |    |  |
| view                | ,                      | Check for Dupli              | cate within C   | ustomer       | hspecified  |                 |              |    |  |
| 000012L6            | Library                | Confirm                      |                 |               | hspecified  |                 |              |    |  |
| 000013L6            | Library                | Container                    |                 | :             | hspecified  |                 |              |    |  |
| 000014L6            | Library                | Detect missing               | Volumes in se   | equence       | hspecified  |                 |              |    |  |
| 000015              |                        | Modify                       |                 |               | > Assig     | n to new/no con | tainer N     |    |  |
| 00001516            |                        | Scan                         |                 | :             | > Data      | Cluster         | 3            |    |  |
| 00001716            | Cibrary Officite Vault | Search Next Mo               | ve Dates        |               | Hom         | e Repository    |              |    |  |
| 00001716            |                        | Show Next Move in Month View |                 |               | Elac        |                 |              |    |  |
| 00001916            |                        | Show Next WOV                | e in worth v    | ICVI          | nags        |                 |              |    |  |
| 00001910            | Library                | Slots                        |                 |               | 2 Next      | Move            |              |    |  |

From the **Container Selection** window check the Select No Container checkbox at the top left. This will remove the displayed containers.

Last update: 2025/01/21 master:remove\_volume\_container\_inventory https://rtfm.tapetrack.com/master/remove\_volume\_container\_inventory?rev=1571073241 22:07

| Container Selection | ×         |
|---------------------|-----------|
| Select no Container |           |
| 63                  |           |
|                     |           |
|                     |           |
|                     |           |
|                     |           |
|                     |           |
|                     |           |
|                     |           |
|                     |           |
|                     |           |
|                     |           |
|                     |           |
|                     |           |
|                     |           |
|                     |           |
|                     |           |
|                     |           |
|                     |           |
|                     | OK Cancel |
|                     |           |

Click OK to remove the volumes from the assigned containers and exit back to the inventory window.

# **Remove Volumes Via The Container Media Inventory** Window

#### **Purge Container Contents**

Select required container/s and right-click, select Special Operations  $\rightarrow$  Container  $\rightarrow$  Purge

| Volumes     |                    |                 |                                    |                 |               |                |             | Nashville Dat |
|-------------|--------------------|-----------------|------------------------------------|-----------------|---------------|----------------|-------------|---------------|
| D           | Current Location   | Target Location | Flags                              | Move Time       | Due in        | Container      | Next Move   | Description   |
| nter text h | P Enter text h     | Enter text 🍸    | Enter 🍸                            | Enter t 🍸       | Enter t 🍸     | Enter tex 🍸    | Enter 🍸     | Enter text he |
| CONT        | Add                | Insert          | BCn                                |                 | Unspecified   | Is-Container:1 | Permanent   |               |
| CONT        | Delete             | Delete          | BCn                                |                 |               | ls-Container:0 |             |               |
| CONT        | Edit               | Velete          | BCn                                |                 |               | ls-Container:0 |             |               |
| CONT        | Eait               |                 | BCn                                |                 |               | Is-Container:0 |             |               |
| CONT        | Ехроп              | Ctri+E          | BCn                                |                 |               | Is-Container:0 |             |               |
| CONT        | Find               | ×               | BCn                                |                 |               | Is-Container:0 |             |               |
| CONT        | Favorites          | >               | BCn                                |                 |               | ls-Container:0 |             |               |
| CONT        | Print              | >               | BCn                                |                 |               | ls-Container:0 |             |               |
|             | Properties         | Spacebar        |                                    |                 |               |                |             |               |
|             | Run Command        | >               |                                    |                 |               |                |             |               |
|             | Select             | > _             |                                    |                 |               |                |             |               |
|             | Special Operations | >               | Add Note                           | 2               |               |                |             |               |
|             | View               | >               | Check for                          | r Duplicate wit | thin Customer |                |             |               |
| _           |                    |                 | Confirm                            |                 |               |                |             |               |
|             |                    |                 | Containe                           | r               |               | >              | De-Register |               |
|             |                    |                 | Detect missing Volumes in sequence |                 |               | Register       |             |               |
|             |                    |                 | Modify                             |                 |               | >              | Purge       | N             |
|             |                    |                 | Scan                               |                 |               | > _            | -           | 3             |
|             |                    |                 | Search No                          | ext Move Date   | s             |                |             |               |
|             |                    |                 | Show Net                           | d Move in Mo    | onth View     |                |             |               |
|             |                    |                 | Slots                              |                 |               | >              |             |               |
|             |                    |                 | Support                            |                 |               |                |             |               |

Then click Yes to **Confirm purge** popup.

×

### **Remove Volumes Via The Container Properties Contents Tab**

Right click and select Properties, or double click, the required container.

Select the Container Contents tab.

Select the required volume/s from the displayed list, right-click highlighted volumes and click Remove From Container and Save to close window.

×

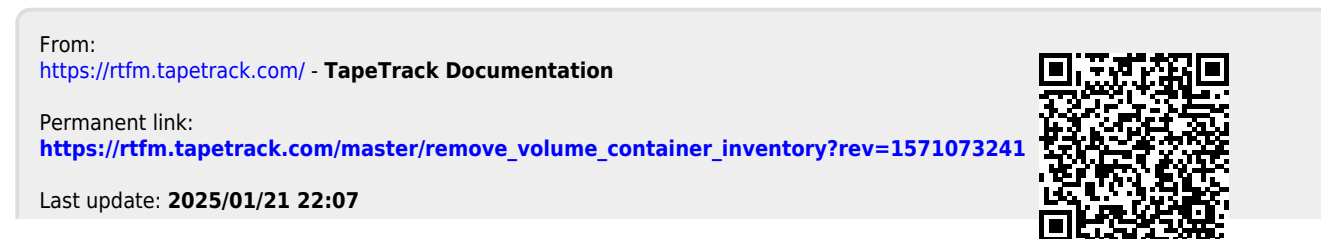